## НАЛАШТУВАННЯ ТЕЛЕБАЧЕННЯ НА SMARTTV ТЕЛЕВІЗОРАХ SAMSUNG CEPIÏ C, D, E (ДО 2012)

Налаштування телебачення

1. На пульті натисніть кнопку [SMART HUB];

Натисніть на пульті червону кнопку [А];

## A

В полі «Обліковий Запис Samsung», за допомогою екранної клавіатури введіть «develop», в поле «Пароль» - 123456 (будь-який інший теж повинен підходити) і натисніть на пульті кнопку [OK];

|                                  |                                                                                                    | Search Q                                                  |         | SSART HUB                                                                                                    |
|----------------------------------|----------------------------------------------------------------------------------------------------|-----------------------------------------------------------|---------|----------------------------------------------------------------------------------------------------|
|                                  | Вход<br>У Вас есть отдельные учетные записи Smart TV и Samsung?<br>Теперь можно их объединить. Для этого необходимо войти<br>в Smart TV. Пароль можно изменить или сбросить по адресу<br>http://tv.samsungapps.com. |                                                           | 0<br>3D | ENERS START TV                                                                                                    |
| Samsung Apps 🐲                   | Уч. зап. Samsung<br>Пароль<br>√Запомі                                                                                                    | develop                                                   | 10      | Arids<br>Arids<br>Ar |
| Skype<br>ace trax                | ✓ Автом<br>Вход<br>Созд, уч. за                                                                                                    | атический вход<br>Отмена<br>ап. f Создание через Facebook | M       |                                                                                                    |
| Acetrax<br>A SmartTV@samsung.com |                                                                                                    | В Сброс пароля Э Возврат А Logout В WallPaper С Ассоипt М | anager  | Social TV                                                                                                    |
|                                  |                                                                                                    | SAMSUND                                                   |         |                                                                                                    |

2. Натисніть на пульті кнопку [TOOLS];

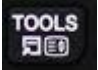

В меню оберіть розділ «Налаштування» і далі розділ «Розробка»;

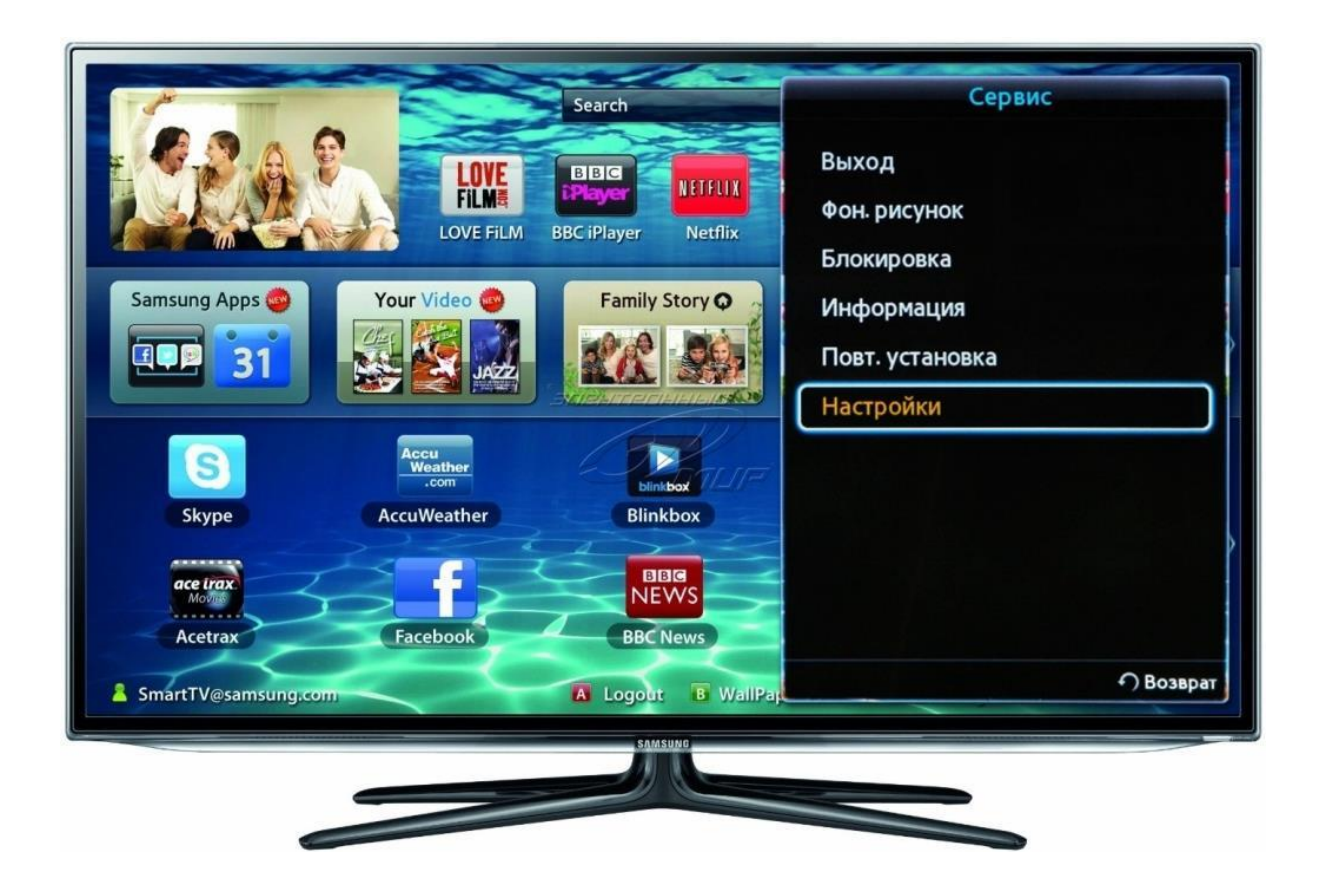

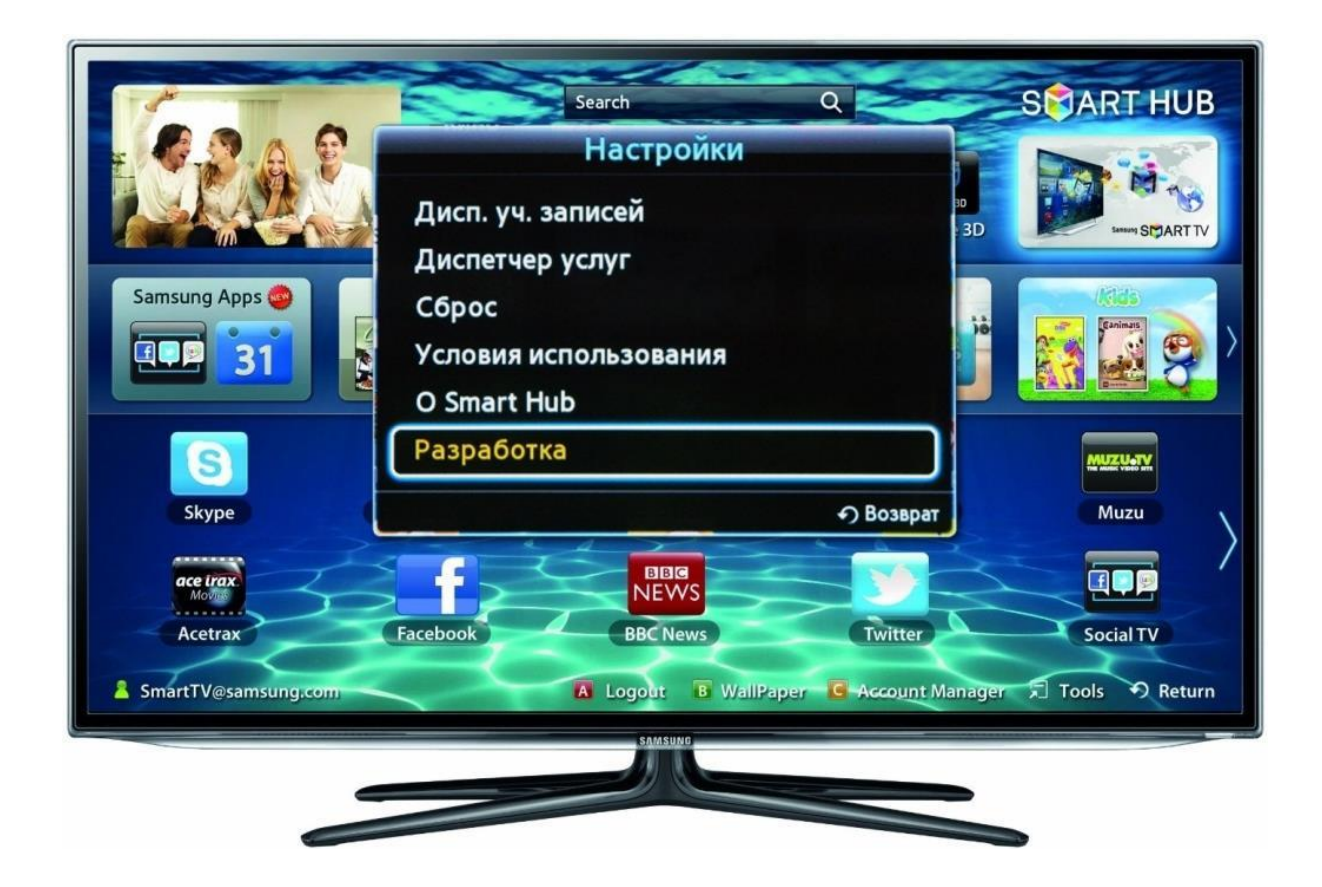

В меню «Умовне узгодження про обслуговування» на пульті стрілкою [вліво] і кнопкою [OK] поставити галочку «Приймаю» і натиснути кнопку [OK];

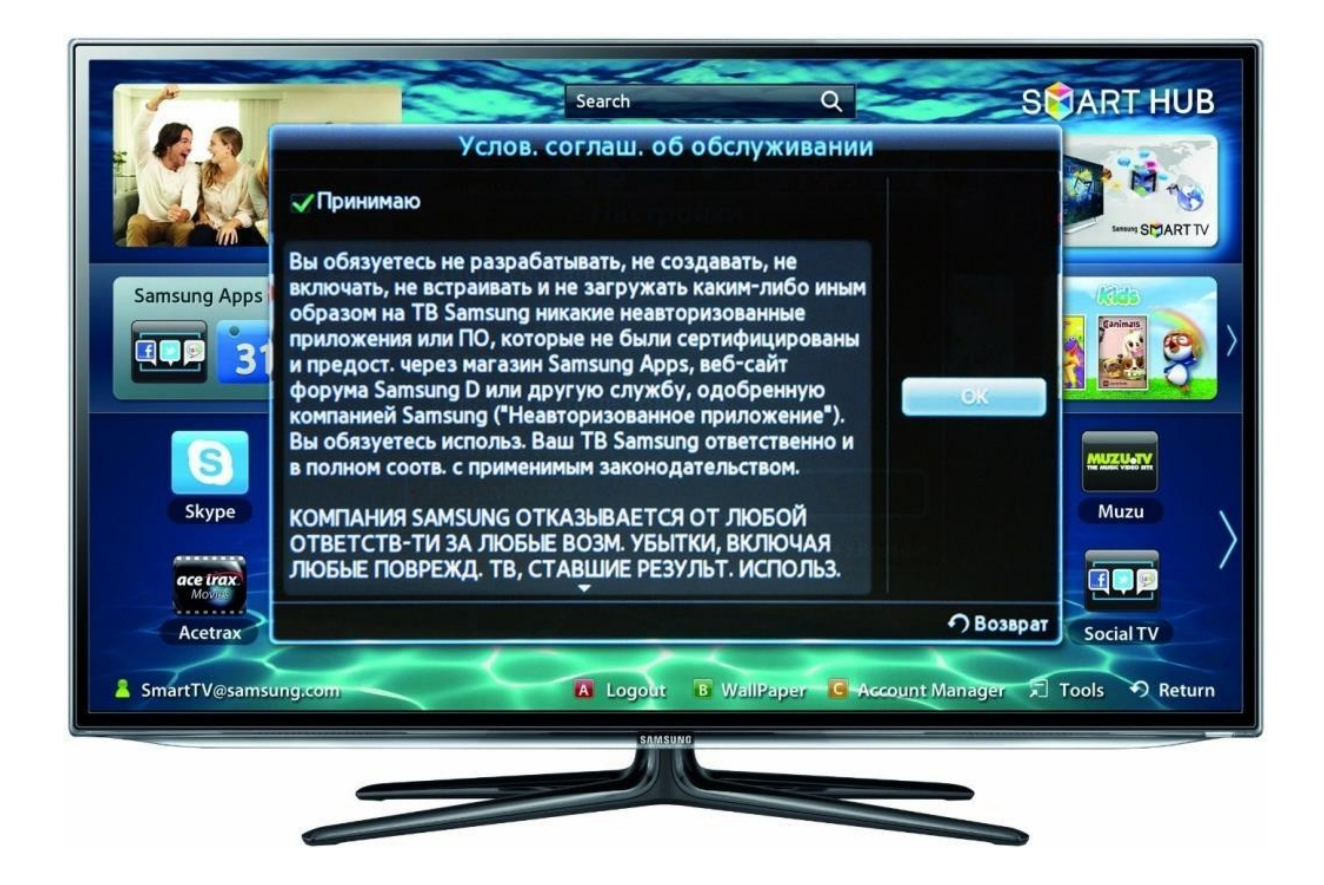

3. Меню розробка. Виберіть розділ «Налаштування ІР-адреси сервера» перейдіть в нього нажавши кнопку [OK] на пульті і у вікні введіть ІР-адресу сервера: 62.122.204.228, після чого знову натисніть на пульті кнопку [OK];

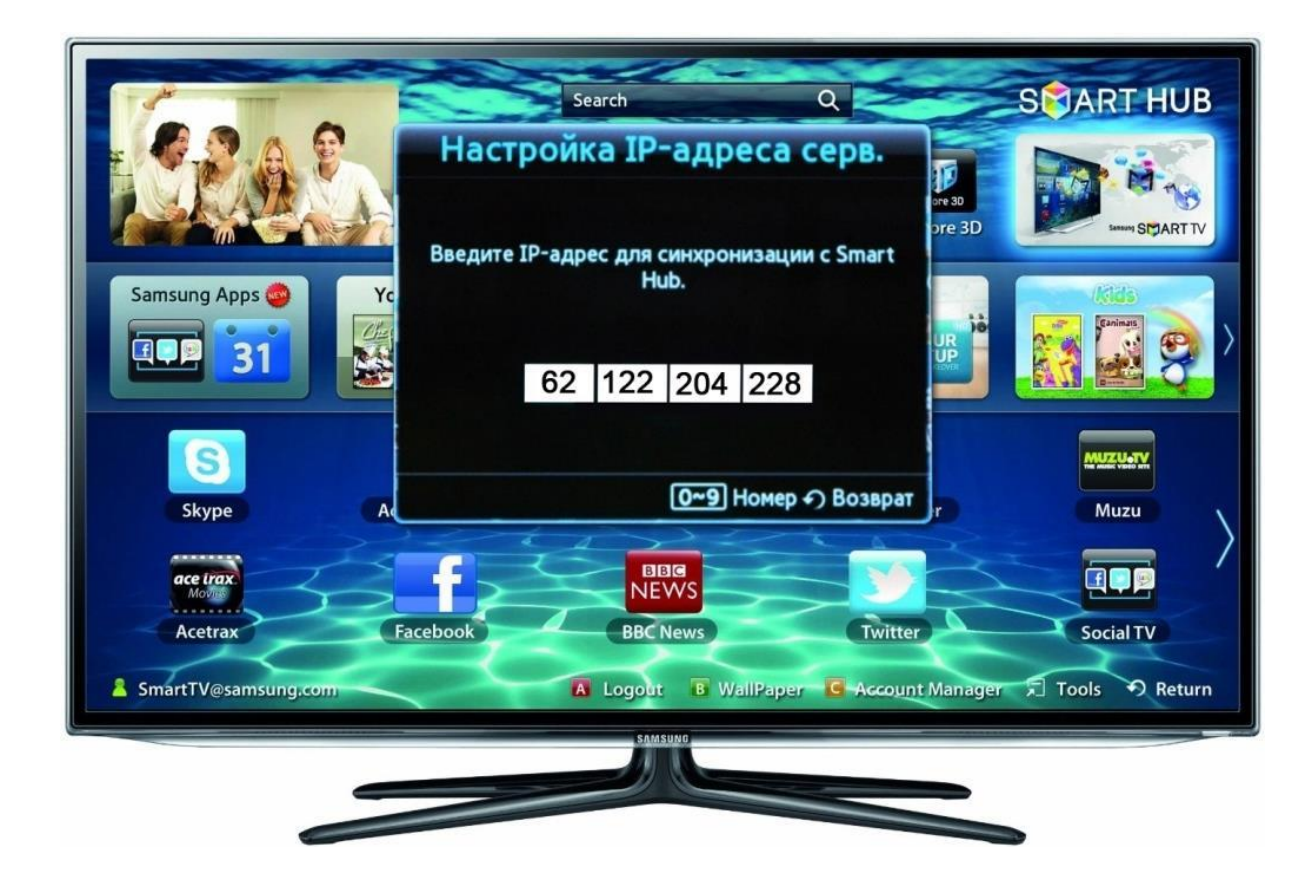

У меню, виберіть «Синхронізація додатків користувача»;

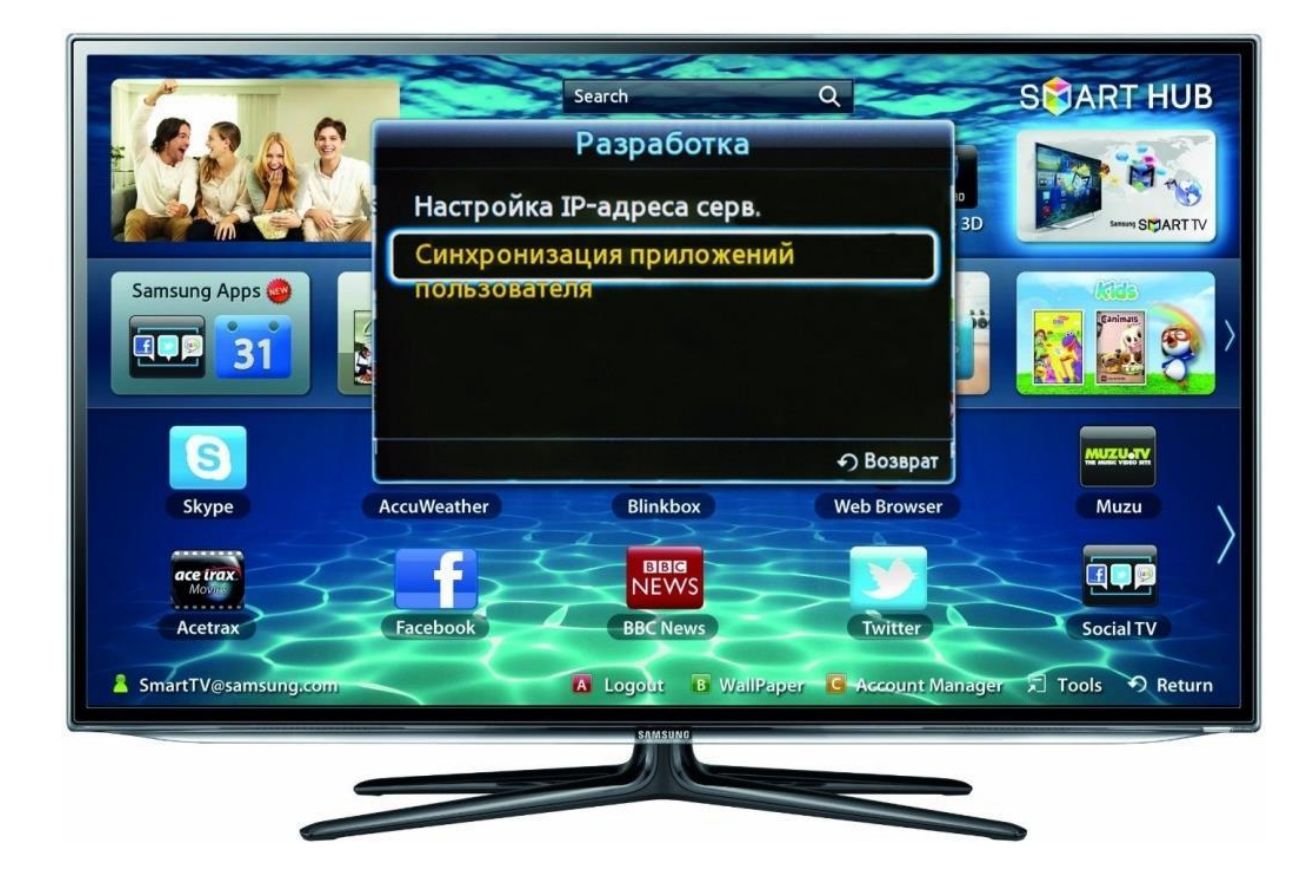

Після появи таблички з написом «Повністю оновлено» натискаємо через пульт кнопкою [OK] «Завершена»;

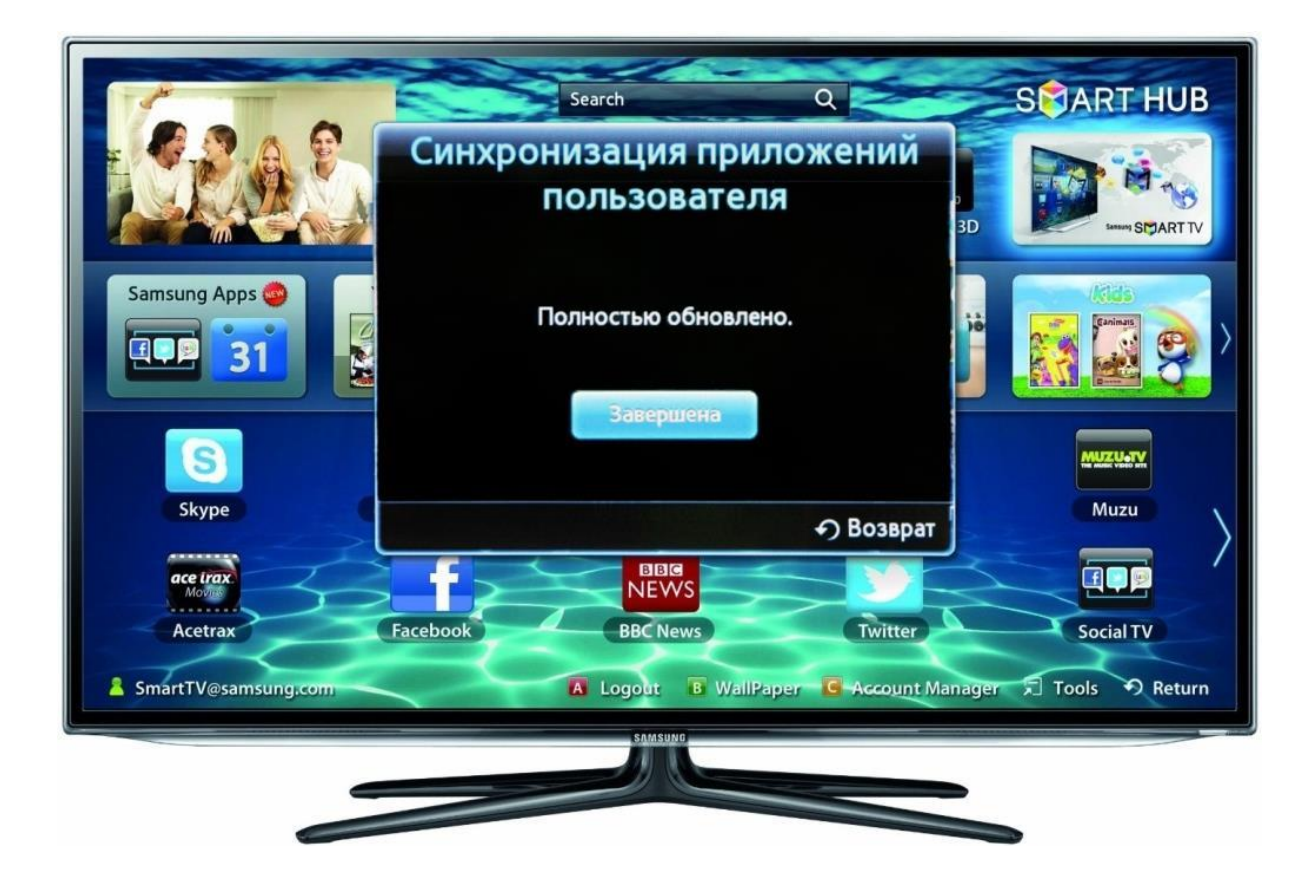

4. Після виконаної операції ви повернетеся назад в головне меню «SMART HUB», в якому з'явиться додаток SmartUp;

Ваш телевізор готовий до перегляду IPTV на SmartTV!